### This guide will allow you to order unique items not found in our standard catalog.

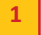

#### **Custom Order selection (Order Form)**

a. Select **Custom Order** from the top navigation pane.

*Use this ordering method when the standard catalog products do not match your print ordering needs. The electronic order form will present you with a series of questions where you can enter specific details about your print request.* 

| Yale Pri                                                                                         | nting & Publishing Services              | \$                                                                                         | Select Alternate Org                                                    | sorted by Org name        | CO Logged in: Jason England from walkin                                                        |
|--------------------------------------------------------------------------------------------------|------------------------------------------|--------------------------------------------------------------------------------------------|-------------------------------------------------------------------------|---------------------------|------------------------------------------------------------------------------------------------|
|                                                                                                  |                                          | Home Review                                                                                | r /Reprint Custom (OF) Jobs Modified                                    | Custom Order Order Status | Inventory Status Involce Review Logout                                                         |
| <ul> <li>Woolsey Hell</li> <li>Posters</li> <li>Student Needs</li> </ul>                         | Welcome to our O                         | nline Ordering Syste                                                                       | em                                                                      | 1                         |                                                                                                |
| Graphic/Web Design     Copies - B&W or     Color     Bound Materials &     Booklets     Booklets | Woolsey Hall Posters                     | Student Needs                                                                              | Graphic/Web Design                                                      | Copies - B&W or Color     | Bound Materials & Booklets                                                                     |
| Office Stationery     Invitations     Event Materials     Resources                              | 32" by 86" Outdoor Poster                | Thesis Options<br>Arch & Design Student Portfolios<br>YLS Students<br>Large Format Posters | Start a Design Project<br>Start a Web Project<br>Create an e-Letterhead | Click here                | Click Here                                                                                     |
|                                                                                                  | Posters<br>Up to 12 x 18<br>Large Format | Office Stationery                                                                          | Invitations<br>Cards and Envelopes                                      | Event Materials           | Resources<br>Viale Identity<br>System Training Materials<br>File req. for Large Format Posters |
| Powered By avanti                                                                                |                                          |                                                                                            |                                                                         |                           |                                                                                                |

#### **Enter a New Order**

- b. Select **0013-Custom Order-Multi Part Form** from the drop-down list of options provided. *This form can be used to handle several print job requests at once.*
- c. Then enter a required Job Description in the text field provided.
- d. [Click] Continue to proceed with the print order or to return to the previous screen, [click] << Back.

| Yale Pri | nting & Publishing Services                                                                                | Select Alternate Org                        | <b>_</b>  | sorted by ( | Org name GO  | Logged in: Jason England | from walkin |
|----------|----------------------------------------------------------------------------------------------------|---------------------------------------------|-----------|-------------|--------------|--------------------------|-------------|
|          | Home                                                                                                    | Review /Reprint Custom (OF) Jobs Modified   | Custom Or | der         | Order Status | Invoice Review           | Logout      |
|          | Enter a New Order<br>Choose one of our Order Forms to place a custom order:<br>Job Description (required): | 0013 - Custom Order - Multi Part Order Form | ]         |             |              |                          |             |
|          | << Back Continue                                                                                           |                                             | -         |             |              |                          |             |

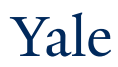

#### 2 Custom Order Form Options & Job Questions

e. From the left-hand navigation pane, select the type of print order that best meets your printing request.

#### Example: To enter a copy

request with different print specifications, select **Copies & Finishing Order 1** for the first print job and then choose **Copies & Finishing Order 2** for the second request; to add a poster to the same order, [click] **Large Format / Poster 1** from the left-hand navigation and enter your poster requirements; each item would appear in Your Cart.

In this guide, a print job will be created for a Large Format Poster.

- [Click] on Large Format / Poster 1 from the left hand navigation pane.
- Enter the number of posters needed in the Quantity Ordered text box.
- Select the Poster Size from the list of options provided or select Other Indicate in Notes to create a poster using unique dimensions.
- For this type of poster, Gloss is selected by default as the **Paper Choice**. Please keep the default or choose another option from the drop-down list.
- Choose your desired **Poster Finishing** from the list.
- Select the Fastening Options you would like.
- Indicate how you would like to receive your Type of Proof for this print request.
- Add a descriptive message for the job in the Additional Notes field.
- Enter a descriptive File Name in the text box provided.
- Choose a **Due Date** for this print job by clicking on the calendar.

| Yale Prin                                                                                                    | Select Alternate Org sorted by Org name GO Logged in: Jason England from weikin<br>nting & Publishing Services                                                                                                    |
|----------------------------------------------------------------------------------------------------|----------------------------------------------------------------------------------------------------|
|                                                                                                    | Home Review /Reptint Custom (CIP) Jobs Modified   Custom Order   Order Status   Inventory Status   Invoice Review Logout                                                                                                    |
| Copies & Finishing Order 1 *<br>Copies & Finishing Order 2<br>Copies & Finishing Order 3<br>Maling & Shipping 1<br>Maling & Shipping 2<br>Large Format / Poster 1<br>Large Format / Poster 2<br>Large Format / Poster 3<br>Advanced Printing Details<br>Additional Notes | Custom Order<br>Choose one of our Order Forms to place a custom order:: 0013 - Custom Order - Multi Part Order Form To be saved as  Pagular  Draft Job Description (required): Test<br>Large Format / Poster Order 1<br>Quantity Ordered 2 Poster Size: 18x24 Poster Size: 18x24 Poster Size: 18x24 Poster Finishing: Mount Only Fastening Options: Double Sided Tape Type of Proof: PDF proof via email |
| Submit file(s) with this order<br>C <sup>2</sup><br>Review Files<br>Proceed to Check Out<br>Cancel Order                                                                                                    | Additional Notes:<br>Submitted Materials I will attach files with order Test Due Date: 07/22/2013                                                                                                    |

## Submit File(s)

- f. To upload files with your print request, select **Submit ile(s) with this order**. A new window will appear to browse from and choose a file to attach to this request. Multiple files can be attached to a single request.
- g. After you browse to the desired file and enter a brief **Description** for it, [click] **Submit**. Max file size for uploads is 100MB - for larger files please use Microsoft OneDrive. For further instructions, visit <u>http://ypps.yale.edu/transfer-files-ypps</u>
- h. If you would like to upload more than one file for this print request, [click] on **Submit Other Files** and repeat the steps above. When you are done attaching files, [click] **Close**.
- i. To Review or Delete files you have uploaded, select **Review Files** from the left-hand navigation.

| Yale Prin                                                                                                    | Select Alternate Org 🔪 sorted by Org name GO Logged in: Jason England from walkin<br>nting & Publishing Services                                                                                                    |
|----------------------------------------------------------------------------------------------------|----------------------------------------------------------------------------------------------------|
|                                                                                                    | Home Review /Reprint Custom (OP) Jobs Modified   Custom Order   Order Status   Inventory Status   Invoice Review Logout                                                                                                    |
| Copies & Finishing Order 1 *<br>Copies & Finishing Order 2<br>Copies & Finishing Order 2<br>Copies & Finishing Order 2<br>Malling & Shipping 1<br>Large Format / Poster 1<br>Large Format / Poster 1<br>Large Format / Poster 3<br>Advanced Printing Details<br>Additional Notes<br>Submit file(s) with this order<br>C<br>Review Files<br>Proceed to Check Out<br>Cancel Order | Custom Order     Choose one of our Order Forms to place a custom order::     0013 - Custom Order - Multi Part Order Form     Test     Job Description (required):     Test     Custom Order     Poster Finishing:     Mount Only     Fastening Options:     Submitted Materials:     I will attach files with order     File Name:           File Name: |
| •                                                                                                    | It may take a few minutes for the proof to load depending on the size of the file. Note: Ma: file size for uploads is 100MB - for larger files please use Vale's Secure File Transfer System Your file has been uploaded. Submit Other Files Cose                                                                                                    |

### **Complete Print Order Request**

j. Select **Proceed to Check Out** from the left-hand navigation pane while continuing on with your print request or to cancel and start over with a new order, choose **Cancel Order** to return to the welcome screen.

| Yale Printin                                                                                                    | Select Alternate Org <u>sorted by Org name</u> OO                                                                                                    | Logged in: Jason England from walkin |
|----------------------------------------------------------------------------------------------------|----------------------------------------------------------------------------------------------------|--------------------------------------|
|                                                                                                    | Home Review /Reprint Custom (OF) Jobs Modified   Custom Order   Order Status   Inventory St                                                                                                    | tatus Invoice Review Logout          |
| Copies & Finishing Order 1 *<br>Copies & Finishing Order 2<br>Copies & Finishing Order 3<br>Mailing & Shipping 1<br>Mailing&Shipping 2<br>Lange Formal / Poster 1<br>Lange Formal / Poster 1<br>Lange Formal / Poster 3<br>Advanced Printing Details<br>Additional Notes<br>Submit file(s) with this order<br>C <sup>2</sup><br>Review Files | Custom Order       Suge Format / Poster Size:       0013 - Custom Order - Multi Part Order Form To be saved as Pegular Data         Job Description (required):       Test         Large Format / Poster Order 1       Poster Size:       18x24 Pegular Paper Choice:         Quantity Ordered       2       Poster Size:       18x24 Pegurar Paper Choice:         Poster Finishing:       Mount Only       Fastening Options:       Double Sided Tape Type of Proof:       PDF proof via email         Additional Notes: |                                      |

## Delivery Information

- k. Review the Ship To pre-populated address associated with your name.
  - If the address is incorrect, use the drop-down list to choose another address (the addresses displayed are associated with your ORG) or [click] on **Lookup** for a full listing.
  - Alternately, you can create a new address by clicking **One-Time Entry** and entering in the required delivery information.
- I. [Click] Continue to proceed with your print order or Cancel to return to the previous screen.

| Yale Printing & Publishing Set                                 | rvices                                                               | Select Alternate Org                                                         | sorted by O           | rg name GO   | Logged in: Jason England from | n walkin |
|----------------------------------------------------------------|----------------------------------------------------------------------|------------------------------------------------------------------------------|-----------------------|--------------|-------------------------------|----------|
|                                                                | Home                                                                 | Review /Reprint Custom (OF) Jobs Modified                                    | Custom Order          | Order Status | Invoice Review                | Logout   |
| 2<br>Delivery Info<br>Ship To: 999-<br>Jason<br>344 W<br>New H | rmation<br>One Time Address<br>England<br>/inchester Ave<br>Javen CT | Attention: Jason England<br>(203) 432 9515<br>Ermail: jason.england@yale.edu | Lookup     One-Time E | trγ          |                               |          |

#### Order Information

- m. Confirm that your **Contact Information** is correct. If changes are required, please enter updated information into the appropriate boxes.
  - If you would like to have another individual be involved with communications regarding this print order, please [click] in the box next to **Do you wish to enter an alternate contact for this job?** Alternate contacts, associated with your ORG, will be available from drop-down lists after you make this selection. Indicate for each alternate contact, whether the individual is a Main Contact, Alternate Contact, or Proof Contact.

| Yale Printing & Pr | Select Alternate Org Select Alternate Org Select Alternate Org Select Alternate Org Services                                                                                                    |
|--------------------|----------------------------------------------------------------------------------------------------|
|                    | Nome Review Report Custom (OF) Jobs Modified   Custom Order   Order Status   Invoice Review Logant                                                                                                    |
| 3                  | Contact Information     Name   Image: mail   Jason England   Email   Jason England(mysle.edu)   Address Line 1   344 Winchester Avenue   Address Line 2   Grour   City   New Newn   State   CT Connectiout   Zp Code   06511   Telephone   203-432-9515   Contact Type   Atternate Contact 1   Contact Type   Polo you wish to enter an alternate contact for this job?   Additional Information   State   Mericate Contact 7   Alternate Contact 7   Contact Type   Polo you wish to enter an alternate contact for this job?   Additional Information   State   Mericate Contact 7   Alternate Contact 9   Contact Type   Contact 1 Contact 1 < |
| Powered By asset   | FSC Stock (Y or N) _SELECT<br>Additional Job Notes  Please enter pick up details (including location) and/or additional job instructions below  Payment Options:  WALKIN or Non-PTAEO customers please check None and disregard the PTAEO below  Pay with PTAEO  Pay with PTAEO  Pay Pay Pay Pay PTAEO  Pay Pay Pay Pay Pay Pay Pay Pay Pay Pay                                                                                                    |
|                    | None (check here if paying by Cash, Check or Credit Card)                                                                                                    |

4

#### **Order Information** continued

- Select options from the Additional Information section as required.
- Enter optional Additional Job Notes.
- In the Payment Options section, enter the PTAEO(s) being billed or choose None if you are a customer who is not using a
  PTAEO to process payment.

Yale

- Enter the **Date Required** in the available text box . By default, the system will choose a date that is three days from your order date.
- n. Once you have reviewed the form for accuracy and confirmed that it is correct,
   [click] Check Out to proceed with your print order or Cancel to return to the previous screen.

| Yale Printing & Publ | ishing Serv                                                                                                    | ices                                                                                                    |                                                                                                    |                                                    |                    |                                                                   | S                                                                                                    | elect Alternate Org                                                                                                    |     | <b>⊻</b> sorte | d by Org | name         | co | Logged in: Jason England from | ı walkin |
|----------------------|----------------------------------------------------------------------------------------------------|----------------------------------------------------------------------------------------------------|----------------------------------------------------------------------------------------------------|----------------------------------------------------|--------------------|-------------------------------------------------------------------|----------------------------------------------------------------------------------------------------|----------------------------------------------------------------------------------------------------|-----|----------------|----------|--------------|----|-------------------------------|----------|
|                      |                                                                                                    |                                                                                                    | Home                                                                                                    |                                                    |                    | Review /Repri                                                     | nt Custom (OF) Jo                                                                                               | bs Modified                                                                                                    | Т   | Custom Order   | I        | Order Status | Т  | Invoice Review                | Logout   |
|                      | Contact Inform Name Email Address Line 1 Address Line 2 City F State City State City City Code Code Code Code Code Code Code Code | ation<br>Jason Er<br>jason.er<br>jason.er<br>ason.er<br>ason. | igland<br>gland@yale<br>chester Ave<br>Floor<br>ren<br>-9515<br>h alternate or<br>n<br>When Ready<br>Payment<br>ECT I<br>(including lo | edu<br>ue<br>I I I I I I I I I I I I I I I I I I I | job?               | Altet<br>Aitee<br>Con<br>Con<br>Aite<br>Con<br>Aite<br>Con<br>Con | ernate Contact<br>tact<br>tact Type<br>imate Contact<br>tact<br>tact Type<br>imate Contact<br>tact<br>tact Type | act Information          1       A-1482 - Mike Smith         Alternate Contact       -         2       aa34 - Assef Ashraf         Proof Contact       -         3       -         -       - |     |                | ×        |              |    |                               |          |
|                      | WALKIN or Non-PT/                                                                                                    | AEO cus                                                                                                    | tomers plea                                                                                                    | se check Nor                                       | ne and disre       | egard the P                                                       | TAEO below                                                                                                    |                                                                                                    |     | ī              |          |              |    |                               |          |
|                      |                                                                                                    | Row                                                                                                    | Project                                                                                                    | fask /                                             | Award E            | xpenditure                                                        | Organization 9                                                                                                  | to Split on Job                                                                                                    | +)• |                |          |              |    |                               |          |
|                      | Pay with PTAEO                                                                                                    | 1                                                                                                    | 1033084                                                                                                    | 00                                                 | 0001DB             | 0000000                                                           | 537001                                                                                                    | .00                                                                                                    |     |                |          |              |    |                               |          |
|                      |                                                                                                    | 2 2222222 2222222 22                                                                                                    |                                                                                                    | 222222                                             | 22 XXXXX 222222 50 |                                                                   |                                                                                                    |                                                                                                    |     |                |          |              |    |                               |          |
|                      | None (check here                                                                                                    | e if payin                                                                                                    | g by Cash, Cl                                                                                                    | eck or Credit                                      | Card)              |                                                                   |                                                                                                    |                                                                                                    |     | -              |          |              |    |                               |          |
| $\rightarrow$        | << Back                                                                                                    | Proceed                                                                                                    | l to Check Ou                                                                                                    |                                                    |                    |                                                                   |                                                                                                    |                                                                                                    |     |                |          |              |    |                               |          |

### 4 Order Confirmation

- o. A receipt for your order will display.
  - Please review the information and save it for your records.
  - To end your session please us the **Logout** button in the top left of the screen.

| Yale Prin         | ting & Pu | blishing Ser             | vices                                                  | Select                      | Alternate Org                             | sorted by Org name | CO Logged In: Jason England from walkin |
|-------------------|-----------|--------------------------|--------------------------------------------------------|-----------------------------|-------------------------------------------|--------------------|-----------------------------------------|
|                   |           |                          | Home F                                                 | Review /Reprint Custom (OF) | Jobs Modified Custom On                   | der   Order Status | Inventory Status Invoice Review Logout  |
|                   | 4         | You Just crea            | ated Job # TO000027<br>Print Order Confirmation g2     | Review Attached File        | 85                                        |                    |                                         |
|                   |           | Your Order C<br>records. | onfirmation is shown b                                 | elow - please               | print this page for you                   | r                  |                                         |
|                   |           | CUSTOMER INFOR           | MATION                                                 | JOB TITLE                   |                                           |                    |                                         |
|                   |           | Customer Code            | walkin                                                 | Title                       | Test                                      |                    |                                         |
|                   |           | Customer Name            | ADMPPS Walk-In Customer                                | ORDER/PAYME                 | NT INFORMATION                            |                    |                                         |
|                   |           | Submitted By             | Jason England                                          | Job Number                  | TO000027                                  |                    |                                         |
|                   |           | PO Number                | JE24                                                   | Date Submitted              | 07/16/2013                                |                    |                                         |
|                   |           | Phone                    | 203-432-9515                                           | Date Required               | 07/19/2013                                |                    |                                         |
|                   |           | Email                    | jason.england@yale.edu                                 | Payment Type                | 1033084-00-0001DB-XXXXXX-53<br>50%        | 7001               |                                         |
|                   |           | Ship To                  | Jason England<br>Jason England<br>34 Winchester Avenue |                             | 2222222-2222222-222222-XXXX<br>222222 50% | KXX-               |                                         |
|                   |           | JOB DETAILS              | New Haven, CT                                          | Delivery<br>Options:        | Call When Ready                           |                    |                                         |
|                   |           | 0 Files Uploaded         |                                                        | Payment<br>Options:         | Cash Payment                              |                    |                                         |
| Powered By avanti |           | Custom Order             |                                                        | Pick Up<br>Options:         | No                                        |                    |                                         |
|                   |           |                          |                                                        | Job Notes:                  |                                           |                    |                                         |